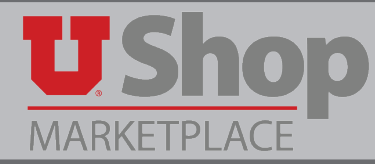

Each punch-out catalog in UShop offers features unique to that supplier's catalog. This guide describes features specific to the Medline punch-out catalog.

# **1. Rep Contact Information**

Sales Rep Contact information is found on the landing page:

Trevor L Robinson

801-472-5070

TRobinson@medline.com

Click Contact My Rep for quick email access.

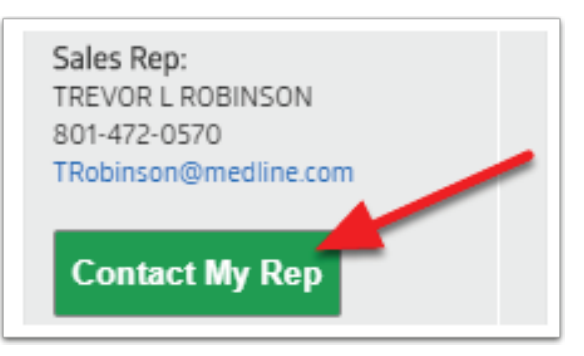

## 2. Quotes

- Quotes are not accessable from the punch-out.
- Contact the sales rep, see above, for a quote. To place the order, attach the quote to a *Purchase Request* form in UShop.

#### 3. Order Status/Tracking

- Shopper will receive an order confirmation email.
- Under My Orders, click on Search Orders.

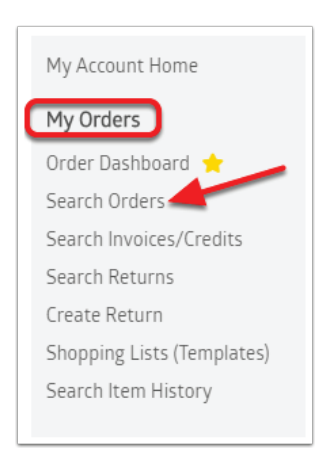

• The search can be filtered on the Search For Orders window. A delivery may be tracked through Order Status.

| Search For     | Help for this page                                                              |             |            |   |
|----------------|---------------------------------------------------------------------------------|-------------|------------|---|
| Order Status:  | All                                                                             | Search For: | P          |   |
| Order Channel: | All                                                                             | Timeline:   | Last 1 Day | • |
| Accounts       | <ul> <li>Account 1508208 only</li> <li>All accounts I have access to</li> </ul> |             |            |   |
| Search         | Reset                                                                           |             |            |   |

# 4. Shipping

- FREE shipping for orders over \$150.00.
- "Freight Caluclator" will indicate whether free shipping minimum has been met.
- To request expedited shipping, call the Sales Rep and reference the PO #.

| New Order            |                                                                   | 🔓 Save as PDF 🛛 🔒 Pi     | int (?) Help for this page       |
|----------------------|-------------------------------------------------------------------|--------------------------|----------------------------------|
|                      |                                                                   | S                        | ibmit Cancel                     |
| Created By:<br>Date: | UNIVERSITY OF UTAH PUNCHOUT DEFAULT<br>10/24/2019 02:05:44 PM CDT | Item Subtotal:           | \$176.22                         |
| 5010 10 Account.     | ISU8208-UNIVERSITY OF UTAH-U BUT                                  | You qualify for FREE Med | line Standard Shipping!<br>\$150 |

#### 5. Account

UShop is considered as one account, #1508208. No individual account numbers are required per user.

#### 6. Save Lists and Favorites Free Freight! Search Products by Part # or Keyword in products 🔻 Q MY ACCOUNT **U** Shop \$95.40 • Under My Orders, click on PRODUCTS ~ Shopping Lists (Templates). • Here you may: Shopping Lists (?) Help for this page My Account Home My Orders 1. Create New Shopping Lists, or Advanced Tool Search: pping List Name 🗢 Order Dashboard 🔶 2. Search for Lists You can create new shopping lists by uploading a formatted file. View format specifications in the <u>Upload</u> <u>Shopping List Format Guide</u> Search Orders Shopping List Name Reset Creato Search Invoices/Credits Item SKU Download Sample Shopping List File Search Returns Item Description Upload New Shopping List 1 Category Shopping Lists (Template All ch Item Hist pina List Shopping List Name Creation Date Last Accessed Last Updated Creator Locked for Edit # Lines Other Tools No shopping lists found View Formulary Items Cross Reference Search View GL/Category Code

- Under My Orders, click on Search Item History.
- Search by item number, CMIR, Manufacturer number, POnumber, GTIN, or Item description.

|                                                   |                                           |                                                   |                      | Free Freigh          |
|---------------------------------------------------|-------------------------------------------|---------------------------------------------------|----------------------|----------------------|
| Shop                                              | Search Products by Part # or Keyword      | in products 👻 🖸                                   | X MY ACCOUNT 🔻       | <b>`</b> ₩ \$95.40 ▼ |
| RODUCTS 🗸                                         |                                           |                                                   |                      |                      |
| My Account Home                                   | Search Item History                       |                                                   |                      | (?) Help for this pa |
| My Orders                                         | Search for a mai<br>number, GTIN, i       | tch on: item number, CMIR, man<br>tem description | ufacturer number, PO | A Prir               |
| Order Dashboard 🔶                                 | Search For:                               |                                                   |                      | _                    |
| Search Orders                                     | Timeline: Last 90 D                       | avs 🔻                                             |                      |                      |
| Search Invoices/Credits                           | Accounts   Accounts                       | t 1508208 only                                    |                      |                      |
| Search Returns                                    | O All acco                                | ounts I have access to                            |                      |                      |
| Create Return                                     | Exclude items purchased only once:        |                                                   |                      |                      |
| Shopping Lists (Templates)<br>Search Item History | Search Reset                              |                                                   |                      |                      |
| Other Tools                                       | No item history found. Please change your | search criteria and try again.                    |                      |                      |
| View Formulary Items                              |                                           |                                                   |                      |                      |
| Cross Reference Search                            |                                           |                                                   |                      |                      |